## 【電子チケットでの入場方法について】

スマートフォン (LINE アプリ)を使用して、以下の手順よりご入場ください。

①「電子チケット発券情報のお知らせ」メールに記載のURL、または、 ②劇場HPの「マイページ」から電子チケットを表示してください。

## 【雷子チケット表示方法】

【②マイページの場合】

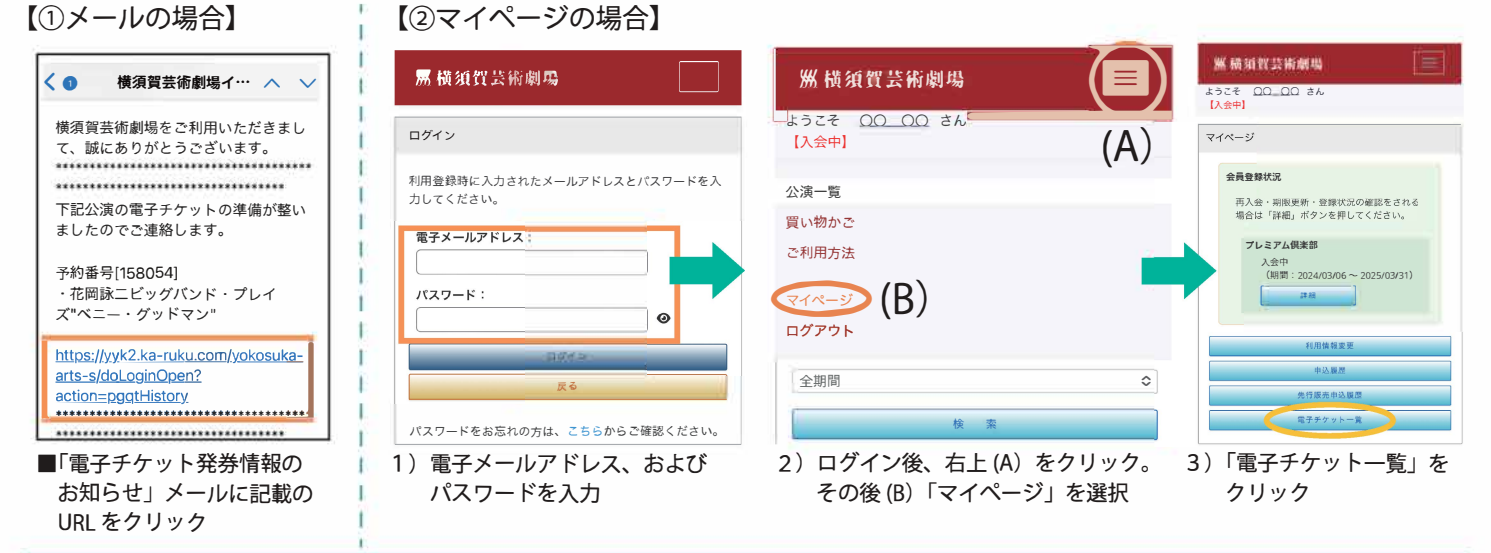

【入場方法】※開場の30分前から「チケットの提示」が可能となります(公演により異なります)。

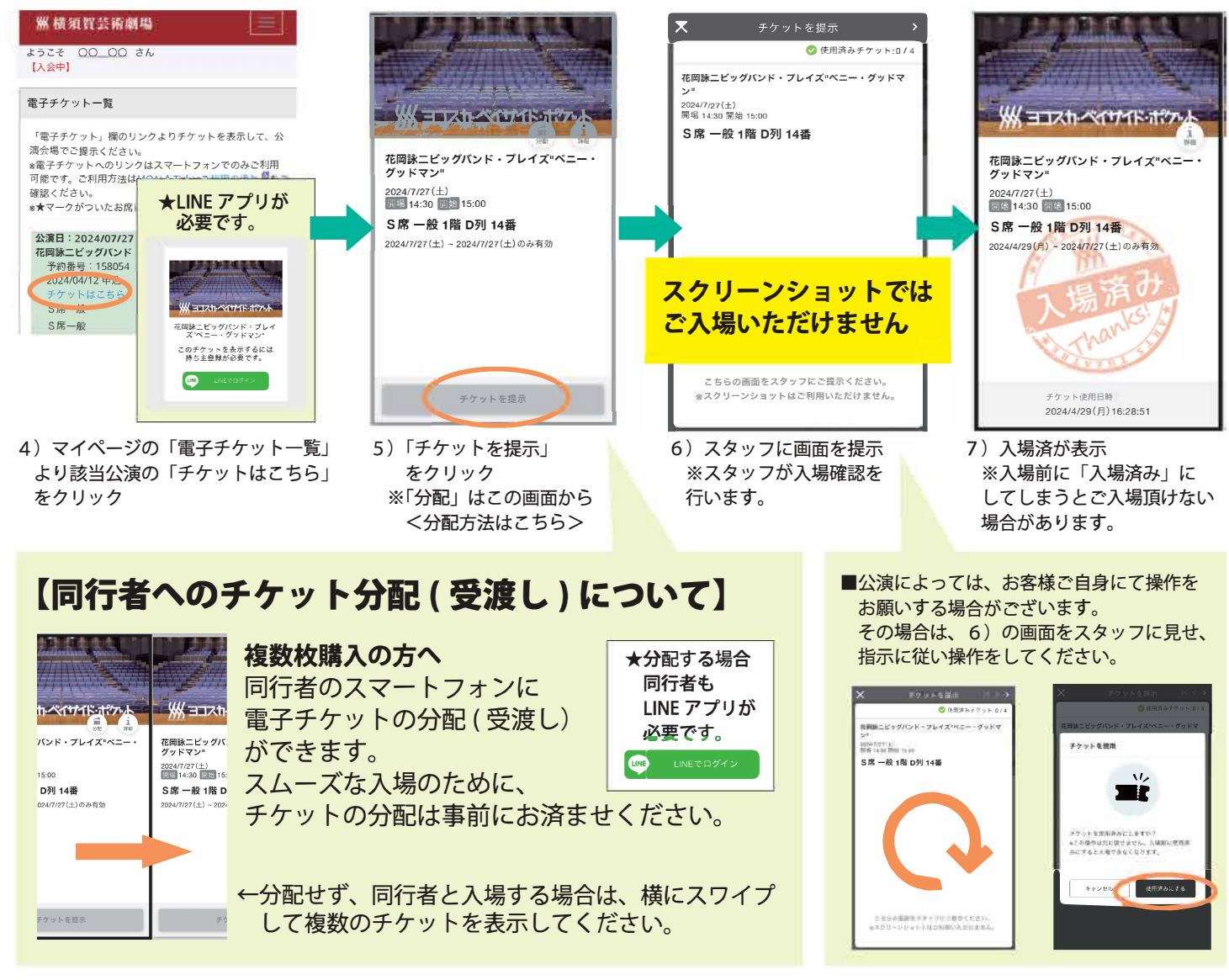

★MOALA Ticket ご利用の流れ はこちらから